## Instalacja klienta Pulse Secure na systemie Android

- 1) Należy wejść do sklepu Google Play i wyszukać aplikację "Pulse Secure"
- 2) Zainstalować ją

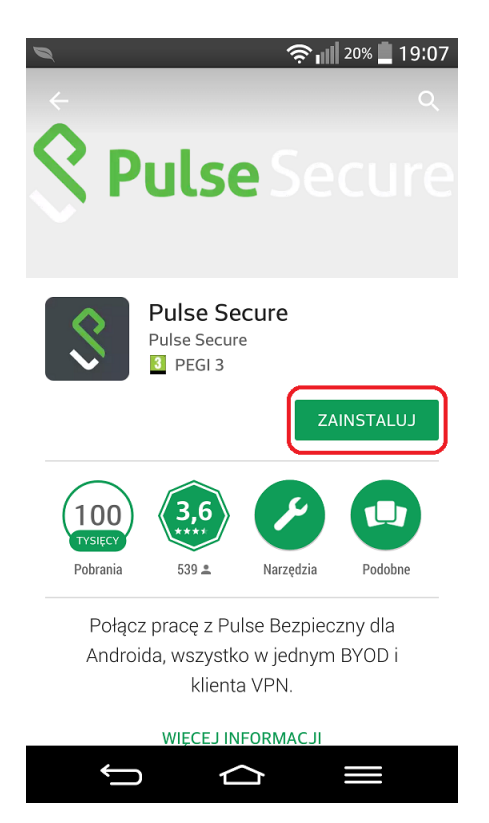

- 3) Po zainstalowaniu należy odszukać aplikację w telefonie i ją uruchomić.
- 4) Na pierwszym ekranie startowym wpisać v3.p.lodz.pl i kliknąć przycisk Submit

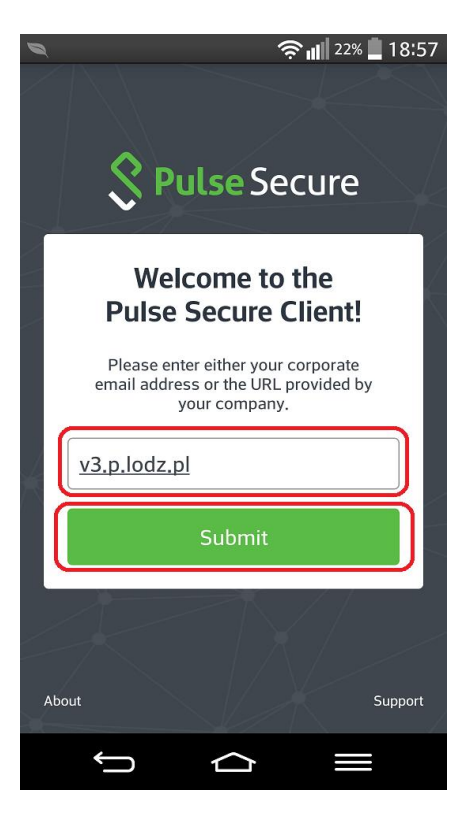

- 5) W następnej kolejności należy uzupełnić pola takie jak:
  - a) Username imię i nazwisko
  - b) Realm PLusers

## Kliknąć przycisk ADD

|                                         |        | 67% 💼 | 19:14 |
|-----------------------------------------|--------|-------|-------|
| ← Add a Connecti                        | on     |       |       |
| Make this my default conne              | ction. |       |       |
| Connection Name<br>https://v3.p.lodz.pl |        |       |       |
| URL<br>https://v3.p.lodz.pl             |        |       | _     |
| Username<br>jan.kowalski <sup>a</sup>   |        |       |       |
| Authentication Type<br>Password         |        | :     | >     |
| Realm b                                 |        |       | _     |
| Role<br>Optional                        |        |       |       |
| Cancel                                  | A      | dd    |       |
|                                         |        |       |       |

6) W następnej kolejności należy kliknąć przycisk **Connect** i zaakceptować certyfikat klikając w przycisk **ACCEPT** 

|                                       |         | â. | 67% 💼 | 19:14 |
|---------------------------------------|---------|----|-------|-------|
| Home                                  |         |    |       |       |
| Connection                            |         |    |       |       |
| https://v3.p.l<br>https://v3.p.lodz.p | odz.pl  |    |       | •••   |
|                                       | Connect |    |       |       |
|                                       |         |    |       |       |
|                                       |         |    |       |       |
|                                       |         |    |       |       |
|                                       |         |    |       |       |
|                                       |         |    |       |       |
|                                       |         |    |       |       |
|                                       |         |    |       |       |
| <b>A</b>                              |         | Ø  |       | =     |
|                                       |         |    |       |       |

| 1 |                                                 |                                                               | h. 8            | 67% 💼           | 19:15 |
|---|-------------------------------------------------|---------------------------------------------------------------|-----------------|-----------------|-------|
|   |                                                 |                                                               |                 |                 |       |
|   |                                                 |                                                               |                 |                 |       |
|   | Security (<br>A The cer<br>invalid.<br>this ser | warning<br>rtificate for this<br>Tap Accept to<br>ver anyway. | s serve<br>conn | er is<br>ect to | l     |
|   | ACCEPT                                          | VIEW                                                          | D               | ECLINE          |       |
|   |                                                 |                                                               |                 |                 |       |
|   |                                                 |                                                               |                 |                 |       |

7) Ostatni krok to wpisanie swojego hasła w polu Password i kliknięcie w przycisk Sign in

|                     | 🛜 📶 67% 💼 19:15           |
|---------------------|---------------------------|
| Connect             |                           |
|                     | Zaloguj                   |
| Welcome to          | et Soouro                 |
| Pulse Conne         | ct Secure                 |
| Username            | jan.kowalski              |
| Password            | [·····]                   |
| Realm               | PLusers v                 |
|                     | Sign In                   |
| Please sign in to b | egin your secure session. |
|                     |                           |

8) Po poprawnym uwierzytelnieniu – zestawi się bezpieczny szyfrowany tunel.

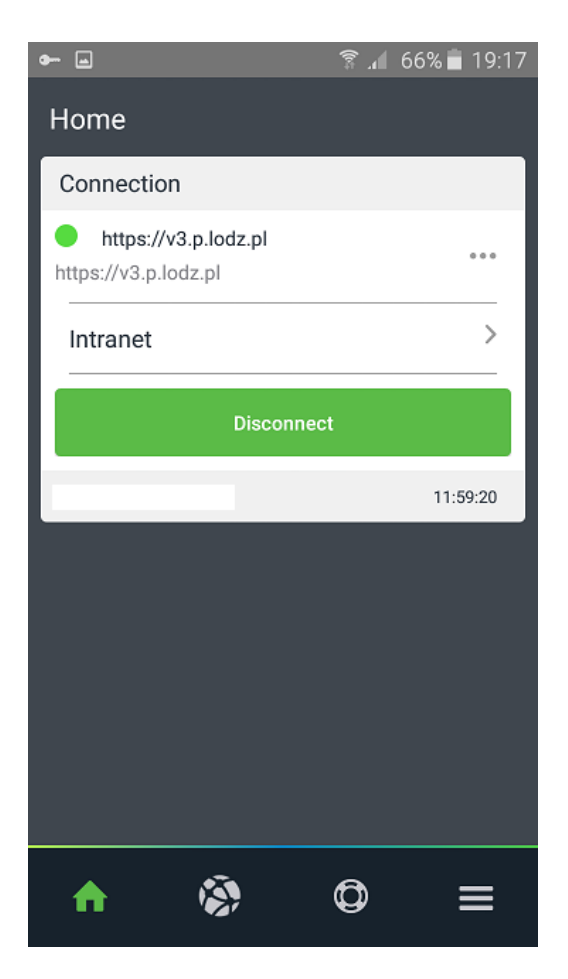